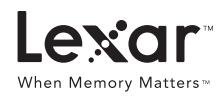

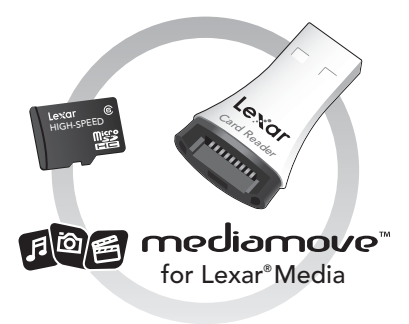

Quick Start Guide Guide de démarrage Guía de referencia rápida

- Insert your Lexar High-Speed Mobile memory card into your mobile phone. (RECOMMENDED) Take a photo, if you like.
  - DO NOT format the card. (Doing so will delete the preloaded software.)
- 2. Remove your memory card from your mobile phone.
- 3. Insert your memory card into the included Lexar card reader.

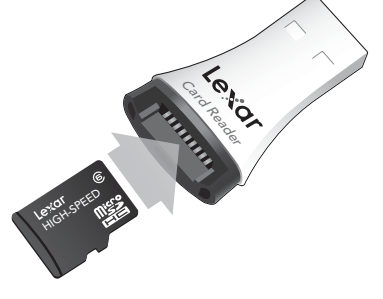

- **4.** Insert the card reader into the USB port of your computer.
- 5. For Windows PC users, Autoplay should run. Select Explore Directory. If it does not Autoplay, navigate to the card using Windows Explorer.
  - For Mac users, click the Lexar icon on your desktop.
- 6. Click mediamove.exe.
- 7. mediamove will launch.

**NOTE:** If mediamove software is accidentally deleted or lost, please contact support@lexar.com for instructions on reinstalling it.

- Insérez votre carte mémoire mobile à haut débit Lexar dans votre téléphone mobile. (RECOMMANDÉ) Prenez une photo, si vous le voulez.
  - NE FORMATEZ PAS la carte. (Cela supprimerait le logiciel préinstallé.)
- **2.** Retirez la carte mémoire de votre téléphone mobile.
- **3.** Insérez votre carte mémoire dans le lecteur de carte Lexar inclus.
- **4.** Insérez le lecteur de carte dans le port USB de votre ordinateur.
- Pour utilisateurs de PC Windows, le programme Lecture automatique doit s'exécuter. Sélectionnez Explorer le répertoire. Si le programme Lecture automatique ne s'ouvre pas, naviguez jusqu'à la carte à l'aide de Windows Explorer.
  - Pour les utilisateurs de Mac, cliquez sur l'icône Lexar sur votre bureau.
- 6. Cliquez sur mediamove.exe.
- 7. mediamove démarrera.

**REMARQUE :** Si le logiciel mediamove est supprimé ou perdu accidentellement, veuillez contacter support@lexar.com pour obtenir des instructions pour le réinstaller.

- Inserte su tarjeta de memoria de alta velocidad para móvil de Lexar en su teléfono móvil. (RECOMENDADO) Sague una foto si así lo desea.
  - NO formatee la tarjeta. (Hacerlo borrará el software precargado.)
- 2. Retire su tarjeta de memoria del teléfono móvil.
- Inserte su tarjeta de memoria en el lector de tarjetas de Lexar que se incluye.
- **4.** Inserte el lector de tarjetas en el puerto USB de su ordenador.
- 5. Para los usuarios de un PC de Windows, debería ejecutarse la reproducción

automática. Seleccione Explorar directorio. Si no se ejecuta la reproducción automática, desplácese hasta la tarjeta usando Windows Explorer.

- Para los usuarios de Mac, haga clic en el icono de Lexar de su escritorio.
- 6. Haga clic en mediamove.exe.
- 7. Se iniciará mediamove.

**NOTA:** Si se borra o pierde accidentalmente mediamove, contacte a support@lexar.com solicitando instrucciones para reinstalarlo.

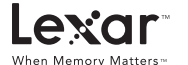

©2009 Lexar Media, Inc. All rights reserved. Lexar, the Lexar logo, and When Memory Matters are trademarks of Lexar Media, Inc. All other trademarks and logos are property of their respective owners. Lexar Media, Inc. is a subsidiary of Micron Technology, Inc.

# Lexar<sup>™</sup> When Memory Matters<sup>™</sup>

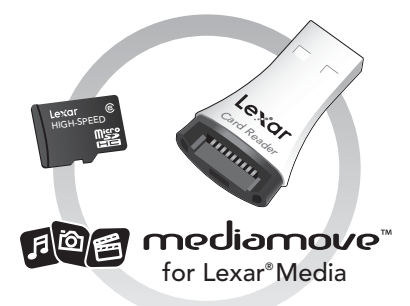

# Quick Start Guide Schnellstarthandbuch Guide de démarrage

# EN

- Insert your Lexar High-Speed Mobile memory card into your mobile phone. (RECOMMENDED) Take a photo, if you like.
  - DO NOT format the card. (Doing so will delete the preloaded software.)
- 2. Remove your memory card from your mobile phone.
- Insert your memory card into the included Lexar card reader.

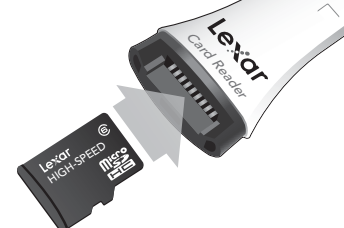

- Insert the card reader into the USB port of your computer.
- For Windows PC users, Autoplay should run. Select Explore Directory. If it does not Autoplay, navigate to the card using Windows Explorer.
  - For Mac users, click the Lexar icon on your desktop.

- 6. Click mediamove.exe.
- 7. mediamove will launch.

NOTE: If mediamove software is accidentally deleted or lost, please contact support@lexar.com for instructions on reinstalling it.

#### Œ

- Setzen Sie Ihre Lexar High-Speed Mobile-Speicherkarte in Ihr Mobiltelefon ein. (EMPFOHLEN) Machen Sie ein Foto, wenn Sie möchten.
  - Formatieren Sie die Karte NICHT. (Ansonsten wird die vorgeladene Software gelöscht.)
- 2. Entnehmen Sie Ihre Speicherkarte aus Ihrem Mobiltelefon.
- **3.** Setzen Sie die Speicherkarte in das mitgelieferte Lexar Kartenlesegerät ein.
- 4. Schließen Sie das Kartenlesegerät an den USB-Anschluss Ihres Computers an.
- Bei Nutzern eines Windows-PCs sollte die automatische Wiedergabe starten. Wählen Sie "Verzeichnis öffnen". Wenn die automatische Wiedergabe nicht startet, rufen Sie die Karte anhand des Windows Explorers auf.
  - Nutzer eines Mac-PCs klicken auf das Lexar-Symbol auf dem Desktop.
- 6. Klicken Sie auf mediamove.exe.
- 7. mediamove wird gestartet.

HINWEIS: Wenn die mediamove-Software versehentlich gelöscht oder verloren wurde, kontaktieren Sie bitte support@lexar.com, um Anweisungen zur Neuinstallation zu erhalten.

## (FR)

- Insérez la carte mémoire portable Lexar à haute vitesse dans votre téléphone portable. (RECOMMANDÉ) Prenez une photo si vous le souhaitez.
  - NE formatez PAS la carte (Ceci entraînerait la suppression du logiciel préchargé.)
- Retirez la carte mémoire de votre téléphone portable.
- Insérez votre carte mémoire dans le lecteur de carte Lexar fourni.
- 4. Insérez le lecteur de carte dans le port USB de votre ordinateur.
- Pour les utilisateurs de PC fonctionnant sous Windows, la lecture de la carte se lance automatiquement. Sélectionnez le répertoire Explorer. Si la lecture automatique ne se lance pas, accédez à la carte à l'aide de l'explorateur Windows.
  - Pour les utilisateurs de Mac, cliquez sur l'icône Lexar située sur votre bureau.
- 6. Cliquez sur mediamove.exe.
- 7. L'application mediamove se lance.

REMARQUE : si vous supprimez ou perdez le logiciel mediamove accidentellement, envoyez un message à l'adresse support@lexar.com afin de savoir comment le réinstaller.

# 

- Plaats de Lexar High-Speed Mobile-geheugenkaart in uw mobiele telefoon. (AANBEVOLEN) Maak desgewenst een foto.
  - De kaart NIET formatteren. (Als u dit doet, wordt de voorgeladen software gewist.)
- 2. Haal de geheugenkaart uit uw mobiele telefoon.
- **3.** Plaats de geheugenkaart in de meegeleverde Lexar-kaartlezer.
- Steek de kaartlezer in de USB-poort van uw computer.
- Bij gebruikers van Windows PC moet Automatisch afspelen zijn ingeschakeld. Selecteer de directory Verkennen. Indien Automatisch afspelen niet werkt, navigeert u naar de kaart met Windows Explorer.
  - Gebruikers van Mac moeten op het Lexar-pictogram op het bureaublad klikken.
- 6. Klik op mediamove.exe.
- 7. mediamove wordt nu gestart.

OPMERKING: Indien de mediamove-software per ongeluk werd gewist of verloren, neem dan contact op met support@lexar.com voor instructies over een nieuwe installatie.

## $\square$

- Inserire la scheda di memoria High-Speed Mobile Lexar all'interno del proprio cellulare. (RACCOMANDATO) Fare una foto, se lo si desidera.
  - NON formattare la scheda. (questa azione cancella il software preinstallato).
- 2. Rimuovere la scheda di memoria dal cellulare.
- **3.** Inserire la scheda di memoria nel lettore di schede Lexar in dotazione.
- **4.** Inserire il lettore di schede nella porta USB del proprio computer.
- Per gli utenti che utilizzano PC su piattaforma Windows viene eseguito l'Autoplay. Selezionare Esplora directory Se non viene eseguito l'Autoplay, utilizzare Esplora risorse per accedere alla scheda.
  - Per gli utenti Mac, fare clic sull'icona Lexar presente sul desktop.
- 6. Fare clic su mediamove.exe.
- 7. Viene lanciato mediamove.

NOTA: in caso di cancellazione o smarrimento accidentali del software mediamove, contattare support@lexar.com per ricevere istruzioni su come reinstallarlo.

ES

- Inserte su tarjeta de memoria de alta velocidad para móvil de Lexar en su teléfono móvil. (RECOMENDADO) Saque una foto si así lo desea.
  - NO formatee la tarjeta. (Hacerlo borrará el software precargado.)
- 2. Retire su tarjeta de memoria del teléfono móvil.
- **3.** Inserte su tarjeta de memoria en el lector de tarjetas de Lexar que se incluye.

- **4.** Inserte el lector de tarjetas en el puerto USB de su ordenador.
- Para los usuarios de un PC de Windows, debería ejecutarse la reproducción automática. Seleccione Explorar directorio. Si no se ejecuta la reproducción automática, desplácese hasta la tarjeta usando Windows Explorer.
  - Para los usuarios de Mac, haga clic en el icono de Lexar de su escritorio.
- Haga clic en mediamove.exe.
- 7. Se iniciará mediamove.

**NOTA:** Si se borra o pierde accidentalmente mediamove, contacte a support@lexar.com solicitando instrucciones para reinstalarlo.

#### PD

- Insira o seu cartão de memória Lexar High-Speed Mobile no seu telemóvel. (RECOMENDADO) Tire uma fotografia, se desejar.
  - NÃO formate o cartão. (Se o fizer, apagará o software pré-instalado.)
- 2. Remova o cartão de memória do seu telemóvel.
- Insira o seu cartão de memória no leitor de cartões Lexar incluído.
- Insira o leitor de cartões na porta USB do seu computador.
- Para utilizadores de PC com Windows, o Autoplay deve ser executado. Seleccione Explore Directory. Se não for reproduzido automaticamente, visualize o conteúdo do cartão usando o Explorador do Windows.
  - Para utilizadores de Mac, clique no ícone Lexar no ambiente de trabalho.
- 6. Clique em mediamove.exe.
- 7. mediamove será lançado.

NOTA: Se o software mediamove for acidentalmente apagado ou perdido, por favor contacte support@lexar.com para obter instruções sobre a reinstalação.

#### RU

- Вставить высокоскоростную карту памяти для мобильных устройств в мобильный телефон. (РЕКОМЕНДУЕТСЯ) При желании сделать фотографию.
  - НЕ форматировать карту. (В противном случае предварительно загруженное программное обеспечение будет удалено.)
- 2. Извлечь карту памяти из мобильного телефона.
- Вставить карту памяти в прилагаемое устройство считывания карт Lexar.
- 4. Подключить устройство считывания карт к компьютеру через USB-порт.
- 5. На компьютерах под управлением Windows запустится программа автовоспроизведения. Выбрать "Открыть папку для просмотра файлов". Если программа автовоспроизведения не запустится, перейти к карте при помощи проводника Windows.

- При использовании компьютеров под управлением операционной системы Mac OS нажать на значок Lexar на рабочем столе.
- **6.** Запустить файл mediamove.exe.

7. Запустится программа mediamove.

ПРИМЕЧАНИЕ: в случае случайного удаления или утери программного обеспечения mediamove свяжитесь со службой поддержки по адресу support@lexar.com для получения инструкций по повторной установке программы.

œ

- Vložte do mobilního telefonu paměťovou kartu Lexar High-Speed Mobile. (DOPORUČENO) Pokud chcete, pořiďte snímek.
  - Kartu NEFORMÁTUJTE. (V takovém případě dojde k vymazání předem nahraného softwaru.)
- 2. Vyjměte paměťovou kartu z mobilního telefonu.
- Vložte kartu do přiložené čtečky paměťových karet Lexar.
- Zapojte čtečku paměťových karet do portu USB v počítači.
- Pokud pracujete s počítačem se systémem Windows, mělo by se spustit automatické přehrávání obsahu. Vyberte možnost Prozkoumat adresář. Pokud se automatické přehrávání obsahu automaticky nespustí, přejděte na kartu pomocí Průzkumnika Windows.
  - Pokud pracujete s počítačem Mac, klikněte na ikonu Lexar na ploše.
- 6. Klikněte na soubor mediamove.exe.
- 7. Dojde ke spuštění softwaru mediamove.

POZNÁMKA: Pokud dojde k nechtěnému vymazání nebo ztrátě softwaru mediamove, napište na adresu support@lexar.com a vyžádejte si pokyny k jeho nové instalaci.

#### PD

- Włóż kartę pamięci Lexar High-Speed Mobile do telefonu komórkowego. (ZALECANE) Jeśli chcesz, zrób zdjęcie.
  - NIE formatuj karty. (W ten sposób usuniesz wstępnie załadowane oprogramowanie).
- 2. Wyjmij kartę pamięci z telefonu komórkowego.
- Włóż kartę pamięci do dołączonego czytnika kart firmy Lexar.
- 4. Włóż czytnik kart do portu USB komputera.
- W przypadku komputerów pracujących w systemie Windows powinno zostać uruchomione automatyczne odtwarzanie. Wybierz opcję "Eksploruj katalog". Jeśli nie nastąpi automatyczne odtwarzanie, przejdź do karty w programie Eksplorator Windows.
  - Użytkownicy komputerów Mac muszą kliknąć ikonę Lexar na pulpicie.
- 6. Kliknij plik mediamove.exe.
- 7. Uruchomiona zostanie aplikacja mediamove.

UWAGA: Jeśli oprogramowanie mediamove zostanie

przypadkowo usunięte lub utracone, skontaktuj się z pomocą techniczną (support@lexar.com) w celu uzyskania instrukcji dotyczących jego reinstalacji.

#### $\oplus$

- Helyezze be a Lexar mobiltelefonokhoz készült, nagysebességű memóriakártyát a mobiltelefonjába. (JAVASOLT) Tetszés szerint készítsen egy felvételt.
  - NE formázza a memóriakártyát! (A formázás törli az előre telepített programot.)
- 2. Vegye ki a memóriakártyát a mobiltelefonból.
- Helyezze be a memóriakártyát a mellékelt Lexar kártyaolvasóba.
- Illessze a kártyaolvasót a számítógépe USB-csatlakozójába.
- Amennyiben Windows operációs rendszert használ, elindul az automatikus lejátszás. Válassza ki a Mappa megnyitása a fájlók megtekintéséhez lehetőséget. Amennyiben nem indul el az automatikus lejátszás, válassza ki a memóriakártyát a Windows Intézőben.
  - Macintosh használata esetén kattintson az asztalon lévő Lexar ikonra.
- 6. Kattintson a mediamove.exe ikonra.
- 7. Elindul a mediamove alkalmazás.

MEGJEGYZÉS: Ha nem találja a mediamove programot vagy véletlenül letörölte, az újratelepítéshez a support@lexar.com e-mail címen keresztül kérhet segítséget.

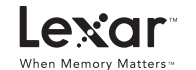

©2009 Lexar Media, Inc. All rights reserved. Lexar, the Lexar logo, and When Memory Matters are trademarks of Lexar Media, Inc. All other trademarks and logos are property of their respective owners. Lexar Media, Inc. is a subsidiary of Micron Technology, Inc.

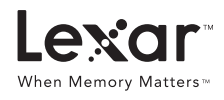

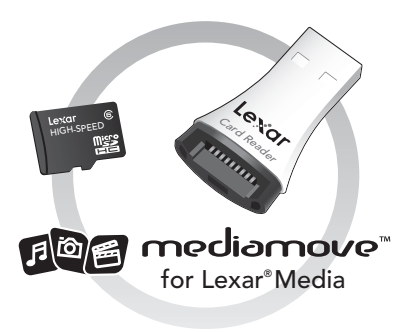

Quick Start Guide

- Insert your Lexar High-Speed Mobile memory card into your mobile phone. (RECOMMENDED) Take a photo, if you like.
  - DO NOT format the card. (Doing so will delete the preloaded software.)
- 2. Remove your memory card from your mobile phone.
- 3. Insert your memory card into the included Lexar card reader.

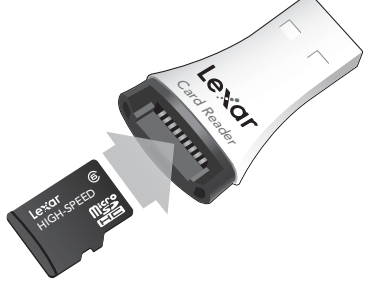

- **4.** Insert the card reader into the USB port of your computer.
- 5. For Windows PC users, Autoplay should run. Select Explore Directory. If it does not Autoplay, navigate to the card using Windows Explorer.
  - For Mac users, click the Lexar icon on your desktop.
- 6. Click mediamove.exe.
- 7. mediamove will launch.

**NOTE:** If mediamove software is accidentally deleted or lost, please contact support@lexar.com for instructions on reinstalling it.

- 將 Lexar 高速行動記憶卡插入行動電話中。 (建議)您可以試著拍一張照片。
  - 請勿將卡片格式化。(這麽做會刪除預先 載入的軟體。)
- 2. 從行動電話中取出記憶卡。
- 3. 將記憶卡插入隨付的 Lexar 讀卡機中。

- 4. 將讀卡機插入電腦的 USB 連接埠。
- 5. 如果是 Windows PC 使用者,應會執行自 動播放。選取瀏覽目錄。如果沒有自動播 放,使用 Windows 檔案總管瀏覽到卡片。
  - 如果是 Mac 使用者,按一下桌面上的 Lexar 圖示。
- 6. 按一下 mediamove.exe。
- 7. mediamove 會執行。

注意:如果 mediamove 軟體意外遭到刪除或遺 失,請傳送電子郵件到 support@lexar.com, 取得重新安裝的指示。

- 將Lexar高速手机存储卡插入手机中。试着拍 一张照片(推荐)。
  - 请勿将卡格式化(这么做会删除卡中预载的 软件)。
- 2. 从手机中取出存储卡。
- 3. 将存储卡插入随附的Lexar读卡器中。
- 4. 将读卡器插入电脑的USB接口。

5. 如果是Windows PC用户,会执行自动运行。 选择浏览目录。如果没有自动运行,请使用 Windows资源管理器浏览存储卡。

- •如果是Mac用户,点击桌面上的Lexar 图标。
- 6. 点击mediamove.exe。
- 7. mediamove会开始运行。

注意:如果mediamove软件遭意外删除或遗失, 请发送邮件到support@lexar.com, 获取重新 安装的指示。

- 1. Lexar 高速モバイルメモリーカードを携帯 電話に挿入します。ここで試し撮りされるこ とをお薦めします。
  - カードはフォーマットしないでください。 (フォーマットした場合、プリインストール されているソフトウェアは削除されます。)
- 2. 携帯電話からメモリーカードを取り外します。
- 3. メモリーカードを付属の Lexar カードリー ダーに挿入します。

- 4. カードリーダーをご使用のコンピュータの USB ポートに挿入します。
- 5. Windows をご利用の場合は、自動再生が開始します。 「ディレクトリ検索」を選択します。 自動再生が開始しない場合は、エクスプロ ーラでカードを選択します。
  - Mac をご利用の場合は、デスクトップの Lexar アイコンをクリックしてください。
- 6. mediamove.exe をクリックします。
- 7. mediamove が起動します。

注意: mediamove ソフトウェアを誤って削除もくは 消去してしまった場合は、再インストールについて support@lexar.com までお問い合わせください。

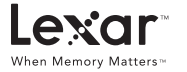

©2009 Lexar Media, Inc. All rights reserved. Lexar, the Lexar logo, and When Memory Matters are trademarks of Lexar Media, Inc. All other trademarks and logos are property of their respective owners. Lexar Media, Inc. is a subsidiary of Micron Technology, Inc.